# Instructie bestellen voor meerdere locaties

Voordat je start met bestellen:

- Bepaal het aantal bso's die in dezelfde gemeente vallen
- het aantal bso's met en zonder oven.

## Stap 1: Postcode checker

Per gemeente voer je 1 postcode in, hierna ga je naar de productpagina. Leg hier het aantal producten in je mandje voor het aantal bso's dat je hebt in die gemeente.

Heb je ook bso's zonder oven, volg dan hetzelfde proces.

(vb heb je binnen de gemeente 6 bso's, waarvan 3 met oven en 3 zonder. Leg je 3 prodcuten met oven en 3 producten zonder in je mandje).

Heb je bso's in meerdere gemeentes voeg dan nog een gemeente toe via "verder winkelen"

### Stap 2: Winkelmandje

Controleer of het aantal bso's klopt bij de verschillende producten. Zo niet, pas dit aan en klik op "Update winkelmandje".

Liggen alle producten per gemeente in je mandje en klopt alles klik dan op de knop "Doorgaan naar afrekenen" en ga door met stap 3. Wil je nog meer gemeentes toevoegen ga dan weer naar stap 1 via "verder winkelen"

### Stap 3: Adressen invoeren

Aan de linkerkant voer je alle factuurgegevens in van jou als besteller.

Heb je meerdere leveradressen klik rechtsboven het vinkje "Wilt u naar meerdere adressen verzenden" aan. Klik op "Beheer mijn Verzendadressen" (er opent een pop up)

In de pop up klik je op "+ Add new address"

Voer hier alle adressen in van alle bso's waarvoor je wilt bestellen.

### Stap 4: Verzendadressen selecteren per productgroep

Kies onder "sent to" in de dropdown de verschillende adressen passend bij de verschillende producten.

### Stap 5: Bezorginstructies

Heb je notities die handig zijn om te weten voor de bezorging, voer die dan hier in. Mocht het betrekking hebben op specifieke locaties, vermeld dit dan duidelijk.

### Stap 6: Controleer je bestelling

Kijk onder "Je bestelling" of alles klopt

### Stap 7: Betaalmethode

Selecteer de betaalmethode. Het kan via Ideal of op factuur.

### Stap 8: Plaats bestelling

Klik op "Plaats bestelling" Je ontvangt een bevestigingsmail. Ontvang je deze niet? Check dan je spam. Het kan even duren voor de mail binnenkomt. Heb je vragen? Mail ons op <u>meespelen@spoony.nl</u>.